磁碟機/光碟機

使用指南

# © Copyright 2007 Hewlett-Packard Development Company, L.P.

本文件包含的資訊可能有所變更,恕不另行 通知。HP產品與服務的保固僅列於隨產品及 服務所附的明確保固聲明中。本文件的任何 部分都不可構成任何額外的保固。HP不負責 本文件在技術上或編輯上的錯誤或疏失。

第1版: 2007年1月

文件編號: 430280-AB1

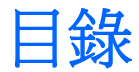

## 1 拿取磁碟機/光碟機

#### 2 磁碟機/光碟機指示燈

#### 3 硬碟

| 具備 Digital Accelerometer 的 HP Mobile Data Protection 3D | 4 |
|---------------------------------------------------------|---|
| HP Mobile Data Protection 3D 的狀態                        | 4 |
| HP Mobile Data Protection 3D 軟體                         | 4 |
| 更換硬碟                                                    | 6 |

## 4 MultiBay II 磁碟機/光碟機

| MultiBay II 安全固定螺絲                    | 10 |
|---------------------------------------|----|
| MultiBay II 硬碟                        | 11 |
| · · · · · · · · · · · · · · · · · · · | 11 |
| 取出硬碟模組                                | 11 |
| MultiBay II 光碟機                       | 13 |
| 插入光碟機                                 | 13 |
|                                       |    |

## 5 光碟機

| 插入光碟片            | 16 |
|------------------|----|
| 在以電池或外部電源運作時取出光碟 | 17 |
| 在電腦沒有電源的情況下取出光碟  | 18 |
| 避免睡眠狀態或休眠        | 18 |

### 6 外接式磁碟機/光碟機

| 選購的外接式裝置                   | 20 |
|----------------------------|----|
| 選購的外接式多工插槽和外接式 MultiBay II | 21 |
|                            |    |

## 1 拿取磁碟機/光碟機

磁碟機/光碟機是脆弱的電腦組件,必須小心處理。在處理磁碟機/光碟機之前,請參閱下列注意事項。 其適用的程序中包含額外的注意事項。

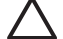

∧ 小心 爲降低損壞電腦、磁碟機/光碟機或遺失資料的風險,請遵守下列預防措施:

請先啓動睡眠,並等到螢幕關閉後,再將電腦或外接式硬碟移至另一個地點。

在處理磁碟機/光碟機之前,請先碰觸磁碟機/光碟機未上漆的金屬表面,將身上的靜電釋放掉。

請勿碰觸可抽換式磁碟機/光碟機或電腦上的連接器接腳。

小心處理磁碟機/光碟機,請勿摔落或在上面放置物品。

在取出或插入磁碟機/光碟機之前,請先關閉電腦。如果您不確定電腦是否已關機或處在休眠模 式,請先啓動電腦,然再透過作業系統關閉電腦。

請勿過度用力將磁碟機/光碟機插入磁碟機/光碟機插槽。

當光碟機正在寫入磁碟時,請勿使用鍵盤輸入或移動電腦,因爲寫入過程會對震動非常敏感。

當電池是唯一的電力來源時,請先確定電池是否有足夠的電力,然後再開始寫入媒體。

避免將磁碟機/光碟機曝露於溫度或濕度過高或過低的環境中。

避免將磁碟機/光碟機曝露於液體中。 請勿在磁碟機/光碟機上噴灑清潔產品。

將磁碟機/光碟機從磁碟機/光碟機插槽取出、隨身攜帶、運送或儲存磁碟機/光碟機之前,請先將 媒體從磁碟機/光碟機先取出。

如果必須郵寄磁碟機/光碟機,請將它置於泡棉包裝裏,或其他具有保護作用的包裝材質中,並在 包裝上標示「易碎品」。

避免將磁碟機/光碟機曝露於磁場中。具有磁場的安全裝置包括機場通道裝置和安全檢測棒。機場 檢查隨身攜帶行李的安全裝置(例如輸送帶)使用 X 光,而非磁性,所以不會損壞磁碟機/光碟 機。

# 2 磁碟機/光碟機指示燈

當正在存取主要硬碟或光碟機時,磁碟機/光碟機指示燈就會閃爍。當電腦使用電池電力時,掉落或移動電腦,磁碟機/光碟機指示燈就會轉變為琥珀色。指示燈呈琥珀色表示 HP Mobile Data Protection 3D 已暫時停止硬碟運作。

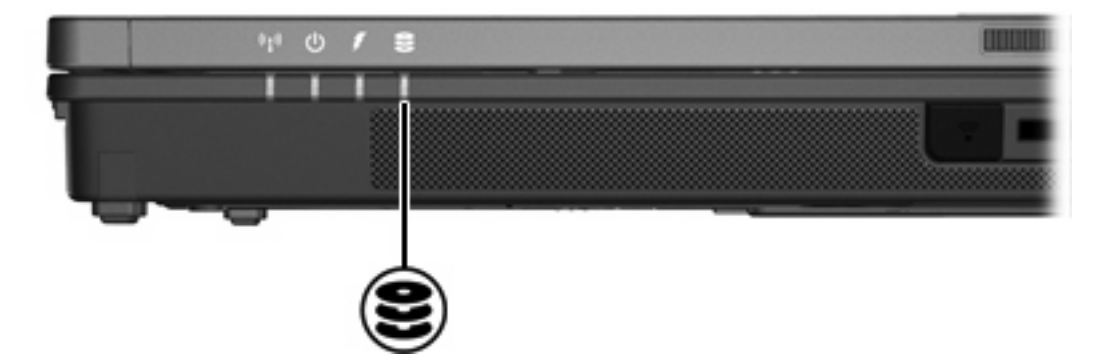

# 3 硬碟

# 具備 Digital Accelerometer 的 HP Mobile Data Protection 3D

發生以下情況時,具備 Digital Accelerometer 的 HP Mobile Data Protection 3D 會暫停硬碟的運作,並 暫停 I/O 要求

- 摔落電腦。
- 當電腦使用電池電源運作時,在顯示器闔上後再移動電腦。

發生上述事件後不久, HP Mobile Data Protection 3D 便會讓硬碟恢復正常運作。

注意 內部硬碟和選購的 MultiBay II 硬碟(僅限特定機型)會受到 HP Mobile Data Protection 3D 的保護。 連接至 USB 埠或選購接駁裝置上的硬碟則不會受到保護。

有關其他資訊,請參閱 HP Mobile Data Protection 3D 線上說明。

# HP Mobile Data Protection 3D 的狀態

電腦上的磁碟機/光碟機指示燈會轉變為琥珀色,表示磁碟機/光碟機已暫停運作。您可以使用 Mobility Center 檢查磁碟機/光碟機目前是否受到保護、磁碟機/光碟機是否已暫停運作:

- 如果軟體已啓用,硬碟圖示上會加上一個綠色的勾選標示。
- 如果軟體已停用,則硬碟圖示上會加上一個紅色的 X。
- 如果磁碟機/光碟機已暫停運作,硬碟圖示上會加上一個黃色月亮標示。

如果 HP Mobile Data Protection 3D 已暫停磁碟機/光碟機的運作,電腦會出現以下情況:

- 電腦無法關機。
- 電腦不會啓動睡眠或休眠,但以下情況除外。

注意 如果電腦目前使用電池電力運作,而且電池已達電力不足狀態時,HP Mobile Data Protection 3D 便會讓電腦啓動休眠。

• 電腦不會啓動在「電源選項內容」的「警示」標籤中所設定的電池警示。

HP 建議您等到電腦完全關機,或啓動睡眠或休眠後,再移動電腦。

## HP Mobile Data Protection 3D 軟體

-Z

HP Mobile Data Protection 3D 軟體可讓您執行下列工作:

• 啓用和停用 HP Mobile Data Protection 3D。

? 注意 您不一定能啓用或停用 HP Mobile Data Protection 3D, 需視您的使用者權限而定。

• 決定是否支援系統中的磁碟機/光碟機。

若要開啓軟體並變更設定:

- **1.** 在 Mobility Center 中,按一下硬碟圖示開啓「HP Mobility Data Protection 系統」視窗。
- 2. 按一下適當的按鈕來變更設定。
- 3. 按一下「**確定**」。

# 更換硬碟

▲ 小心 為避免系統鎖死及資料遺失:

取出硬碟插槽中的硬碟之前,要先關閉電腦。請勿在電腦處於啓動、睡眠狀態或休眠時取出硬碟。

如果您不確定電腦是否已關機或休眠,先按電源按鈕開啓電腦。再透過作業系統來關閉電腦。

#### 若要取出硬碟:

- 1. 儲存您的工作內容。
- 2. 關閉電腦並闔上顯示器。
- 3. 中斷所有外接式裝置與電腦的連接。
- 4. 將電源線從 AC 電源插座拔下。
- 5. 請將電腦翻轉,以底部朝上放置於平面。
- 6. 將電池從電腦中取出。
- 7. 將硬碟插槽面向您,然後鬆開2顆硬碟插槽外殼螺絲(1)。
- 8. 抬起硬碟外蓋,並將它從電腦取下(2)。

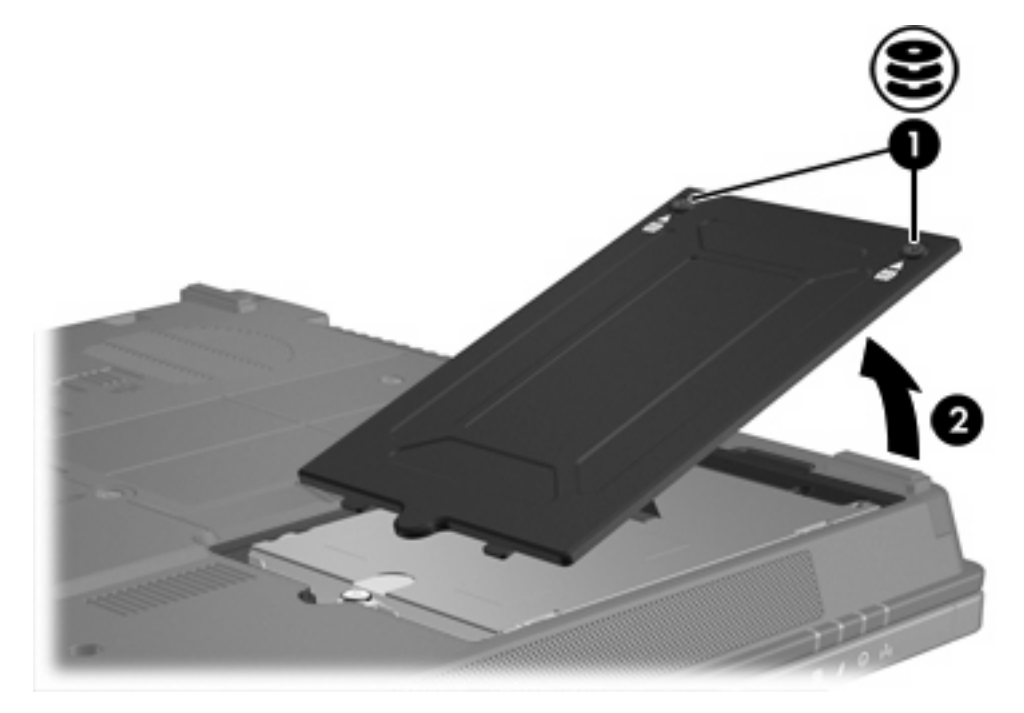

- 9. 鬆開硬碟螺絲 (1)。
- 10. 往左拉出硬碟機垂片 (2) 以抽離硬碟。

11. 抬起硬碟 (3),將它從電腦取下。

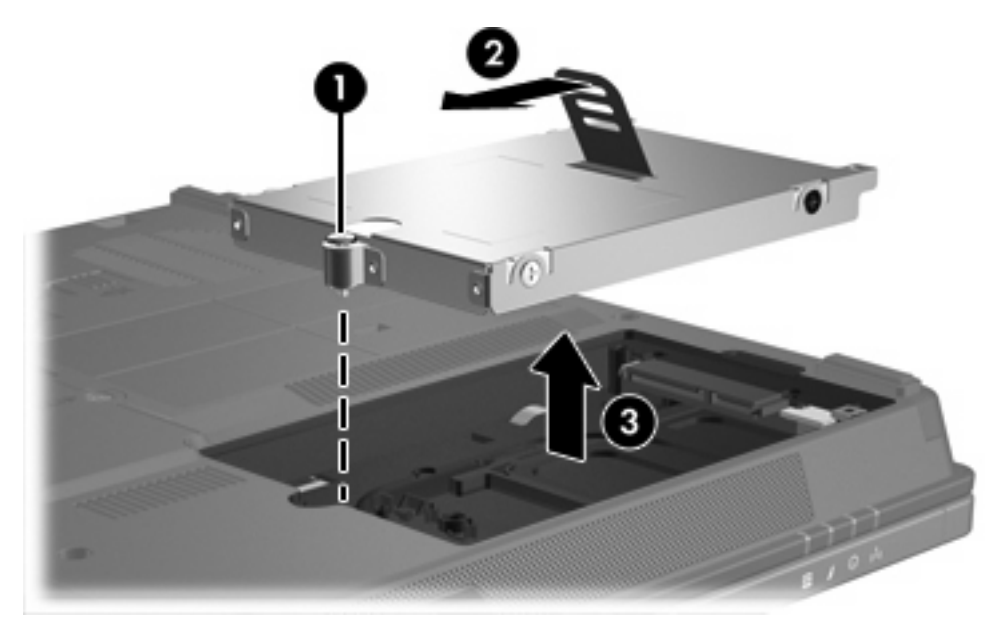

若要安裝硬碟:

- 1. 將硬碟插入硬碟插槽(1)。
- 2. 將硬碟垂片 (2) 往右拉以連接硬碟。
- 3. 鎖緊硬碟螺絲 (3)。

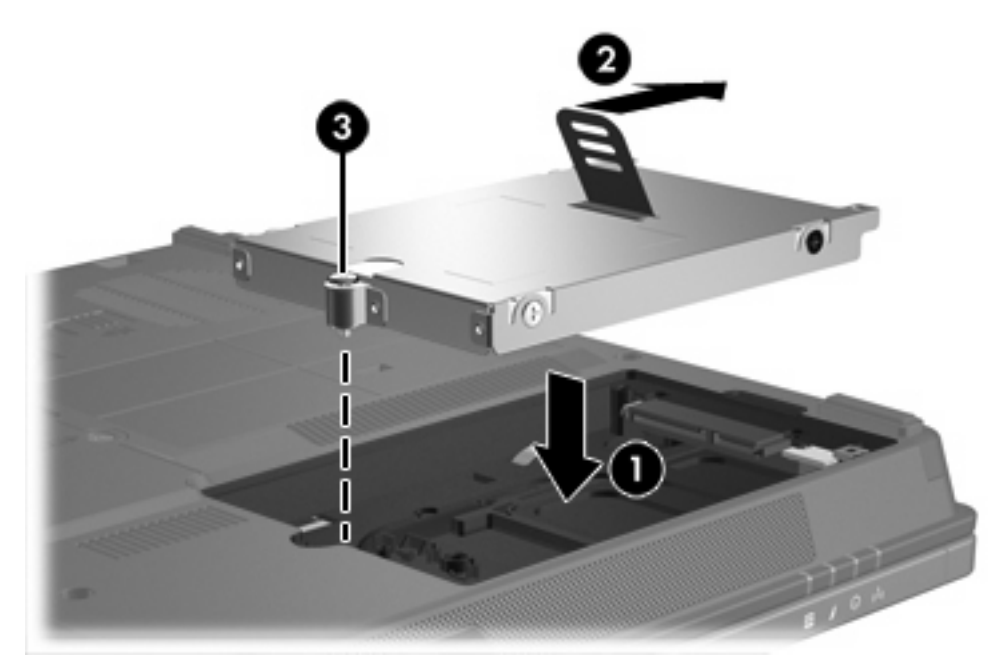

- 4. 將硬碟外蓋的垂片 (1),對準電腦上的凹口。
- 5. 裝好外蓋 (2)。

6. 鎖緊硬碟外蓋螺絲 (3)。

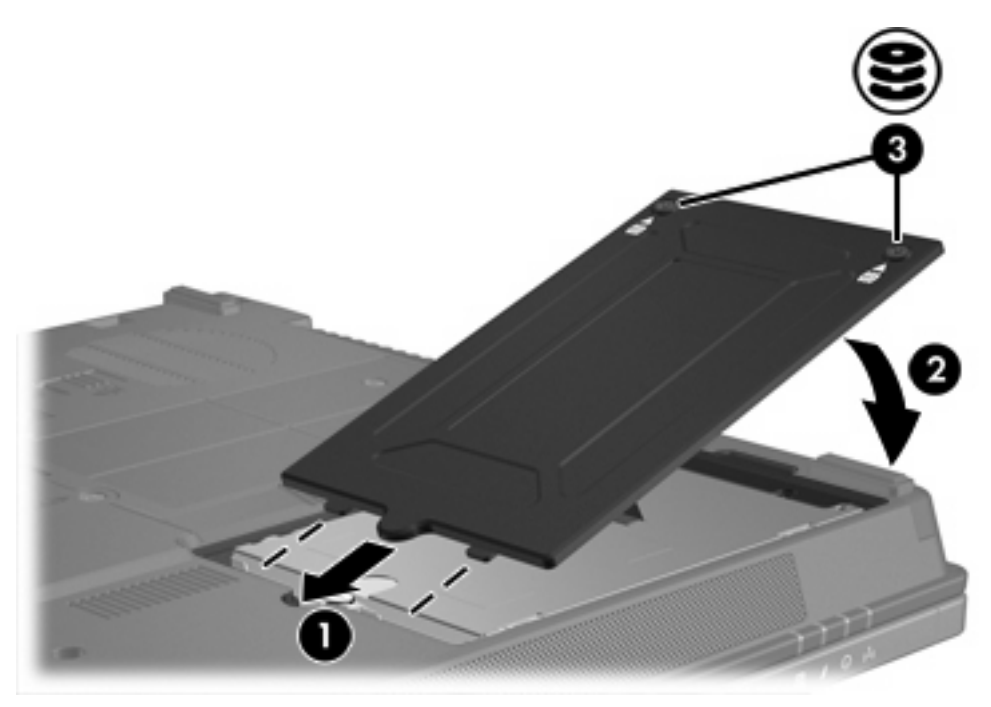

# 4 MultiBay II 磁碟機/光碟機

您可將 選購的硬碟模組(含轉接器)及選購的光碟機插入 MultiBay II。

# MultiBay II 安全固定螺絲

為增強 MultiBay II 磁碟機/光碟機的安全性,在筆記型電腦底部(MultiBay II 下方)安裝有 MultiBay II 安全固定螺絲。在運送時必須安裝此安全固定螺絲,但是在一般使用時則可將它取下。

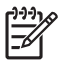

注意 在您將磁碟機/光碟機從 MultiBay II 取出,或將它插入 MultiBay II 之前,都必須先取下安 全固定螺絲。

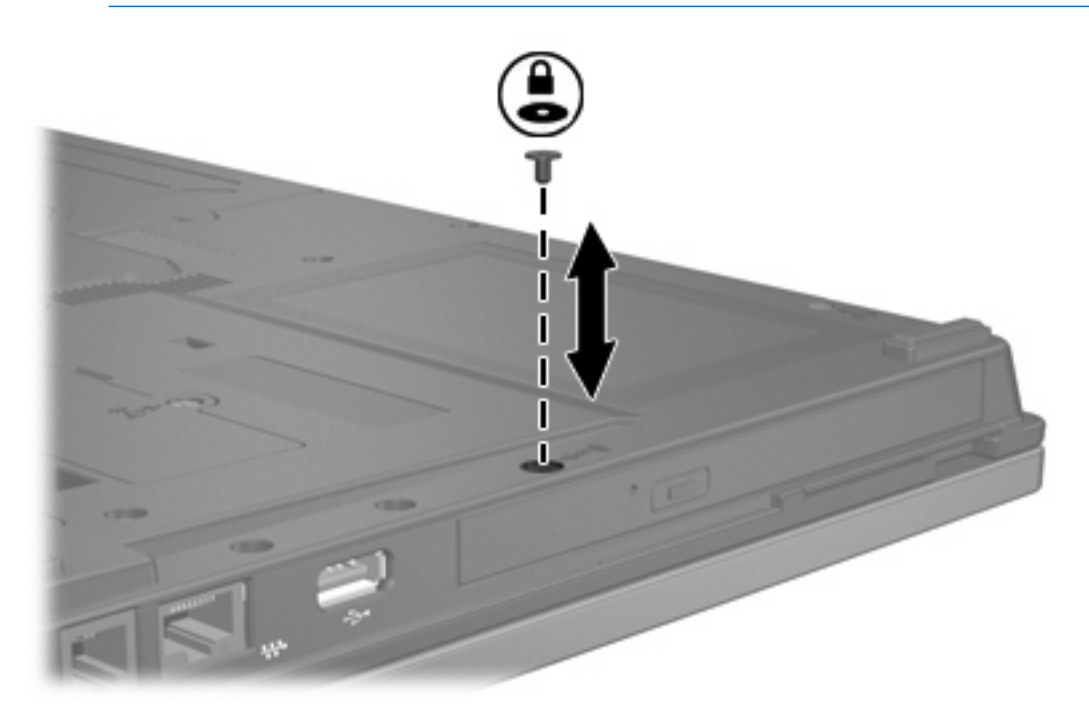

# MultiBay II 硬碟

您可將包含附接轉接器的硬碟之選購硬碟模組插入 MultiBay II。

# 插入硬碟模組

若要將硬碟模組插入 MultiBay II, 請輕輕將硬碟模組推入 MultiBay II 直到它卡位定位, 然後壓下模組右側。

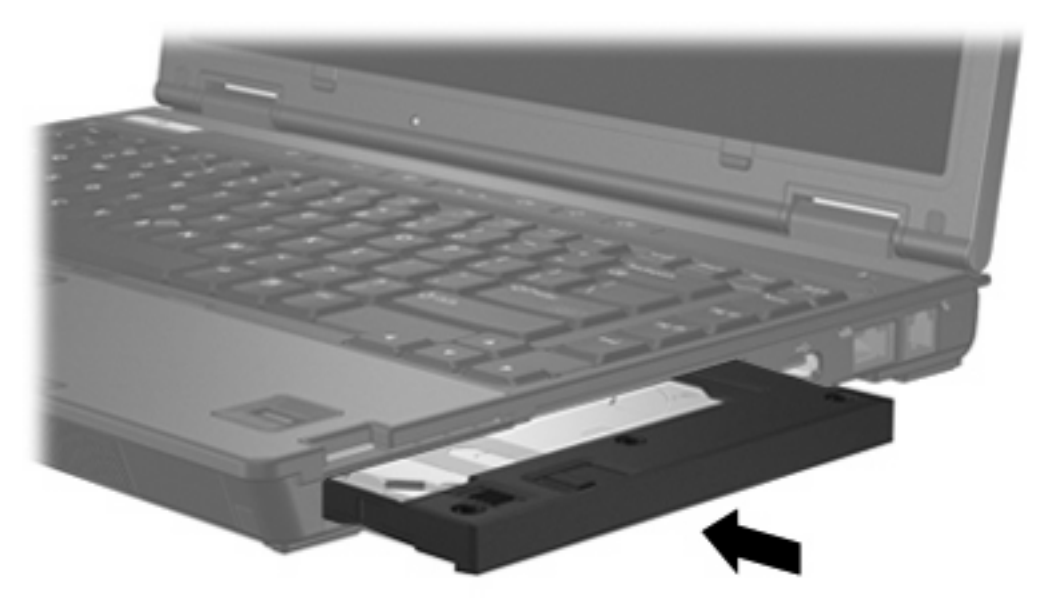

# 取出硬碟模組

若要將硬碟從 MultiBay II 取出:

- 1. 儲存工作並關閉任何已開啓的應用程式。
- 2. 在工作列最右邊的通知區中,連按兩下「安全地移除硬體」圖示。
- 3. 按一下磁碟機清單,然後按一下「**停止**」。看到「可以放心移除硬體」訊息時,再按一次「**確** 定」。
- 4. 輕輕壓下硬碟模組的右側(1),即可將它解除鎖定。
- 5. 將硬碟模組 (2) 從 MultiBay II 拉出。

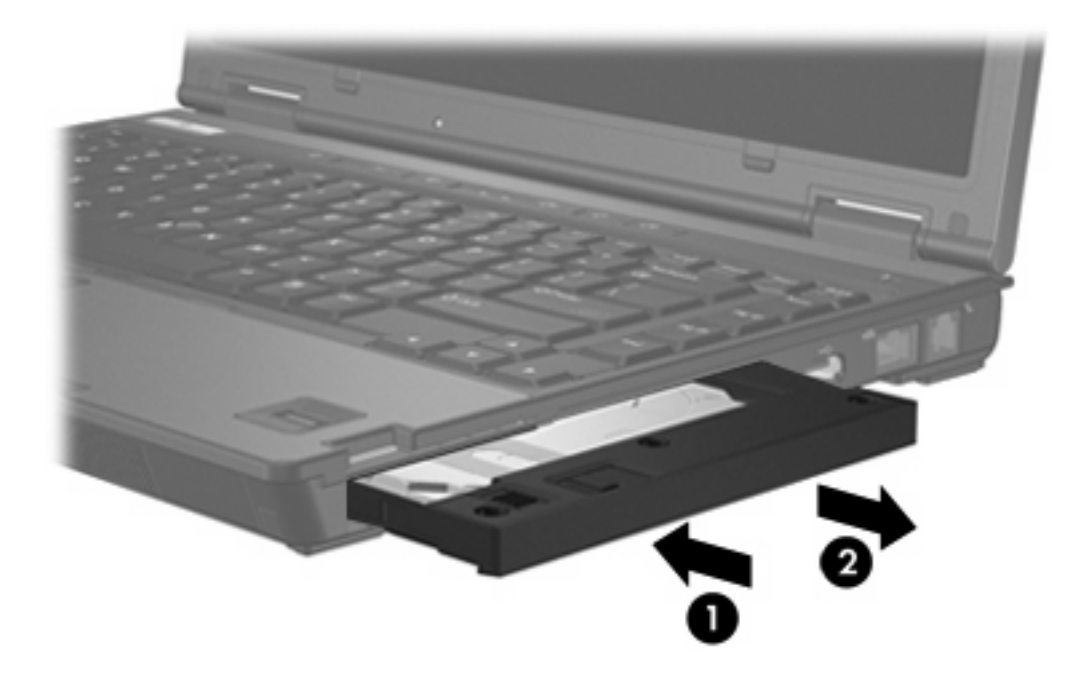

# MultiBay II 光碟機

本節說明有關在 MultiBay II 中使用光碟(例如光碟和 DVD)的資訊。

# 插入光碟機

若要將光碟機插入 MultiBay II, 請輕輕將光碟機推入 MultiBay II 直到它卡位定位, 然後壓下光碟機右側。

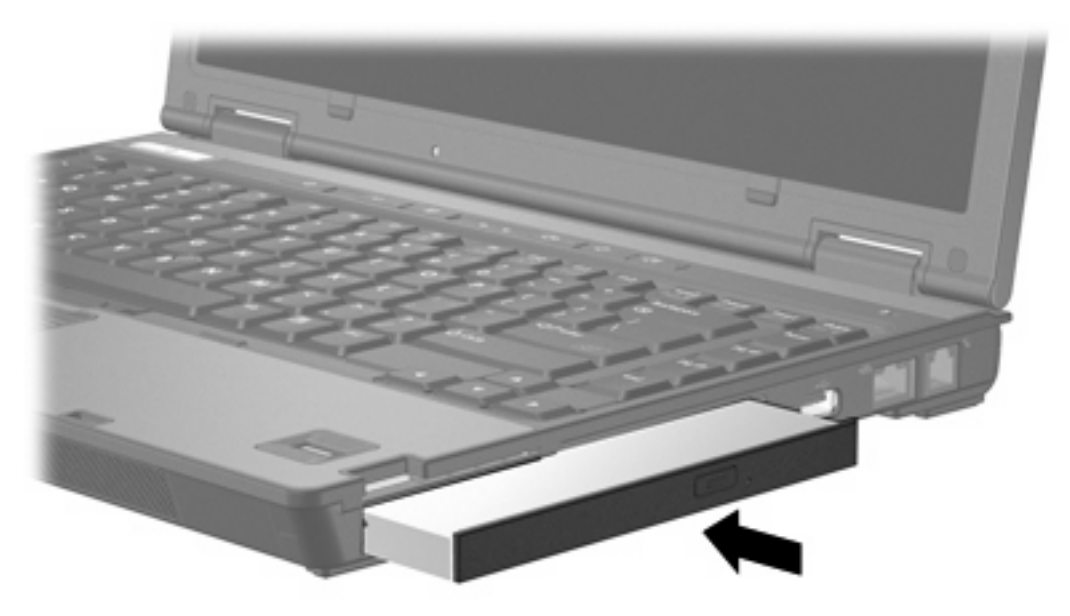

# 取出光碟機

若要將光碟機從 MultiBay II 取出:

- 1. 儲存工作並關閉任何已開啓的應用程式。
- 2. 在工作列最右邊的通知區中,連按兩下「安全地移除硬體」圖示。
- 3. 按一下磁碟機清單,然後按一下「**停止**」。看到「可以放心移除硬體」訊息時,再按一次「**確** 定」。
- 4. 輕輕壓下光碟機右側 (1), 使它解除鎖定。
- 5. 將光碟機 (2) 從 MultiBay II 拉出。

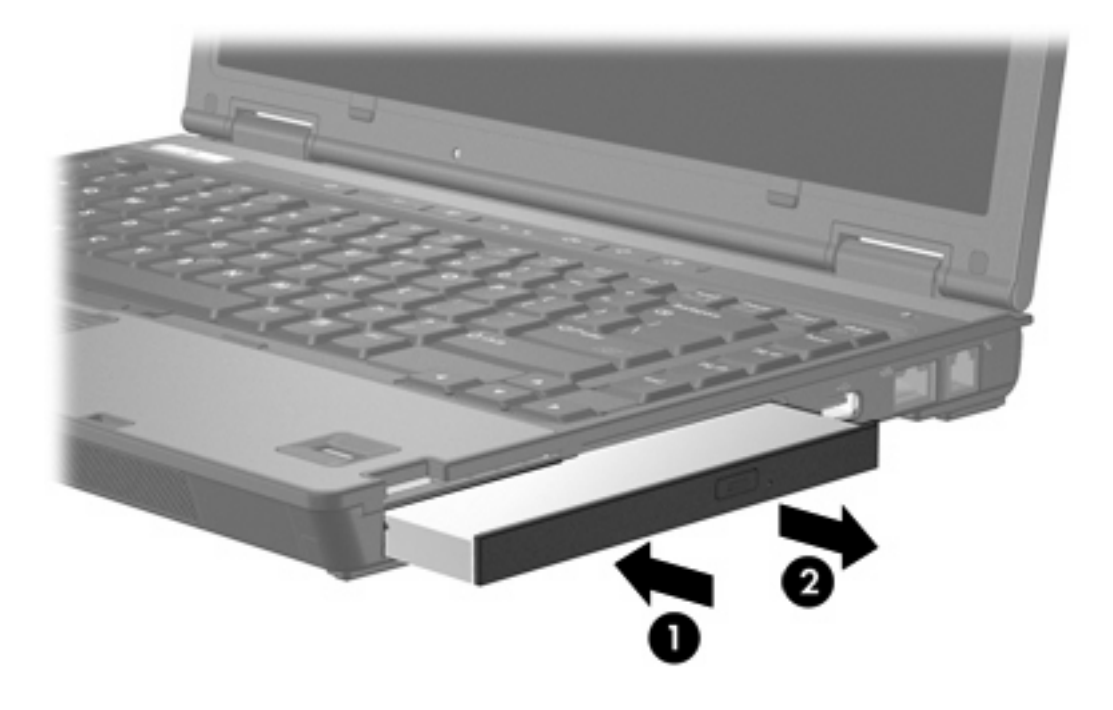

#### 電腦可以讀取或寫入下表所述的光碟機。

| 光碟機類型                                                | 讀取光碟和 DVD-<br>ROM | 寫入 CD-RW | 寫入 DVD±RW/R | 寫入 DVD+RW DL |  |  |  |
|------------------------------------------------------|-------------------|----------|-------------|--------------|--|--|--|
| DVD-ROM 光碟機                                          | 是                 | 否        | 否           | 否            |  |  |  |
| DVD/CD-RW 複合式光碟機                                     | 是                 | 是        | 否           | 否            |  |  |  |
| DVD±RW 和 CD-RW 複合式光碟<br>機(具 Double Layer 雙層燒錄支<br>援) | 是                 | 是        | 是           | 是            |  |  |  |
|                                                      |                   |          |             |              |  |  |  |

光碟機(例如 DVD-ROM 光碟機)可支援光碟片(光碟和 DVD)。這些光碟片是用來儲存或傳輸資料,以及播放音樂和影片。DVD 的容量比光碟高。

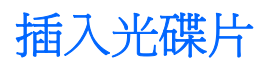

- 1. 開啓電腦。
- 2. 按下光碟機溝緣上的釋放按鈕(1)以打開媒體托盤。
- 3. 將托盤向外拉到底 (2)。
- 4. 請拿住光碟的邊緣,不要觸碰其表面,並以標籤面朝上,將光碟片放在托盤軸上。

**注意** 如果托盤沒有完全打開,請小心將光碟片傾斜向下放到托盤軸上。

5. 輕輕將光碟 (3) 壓入托盤軸,直到光碟卡住定位。

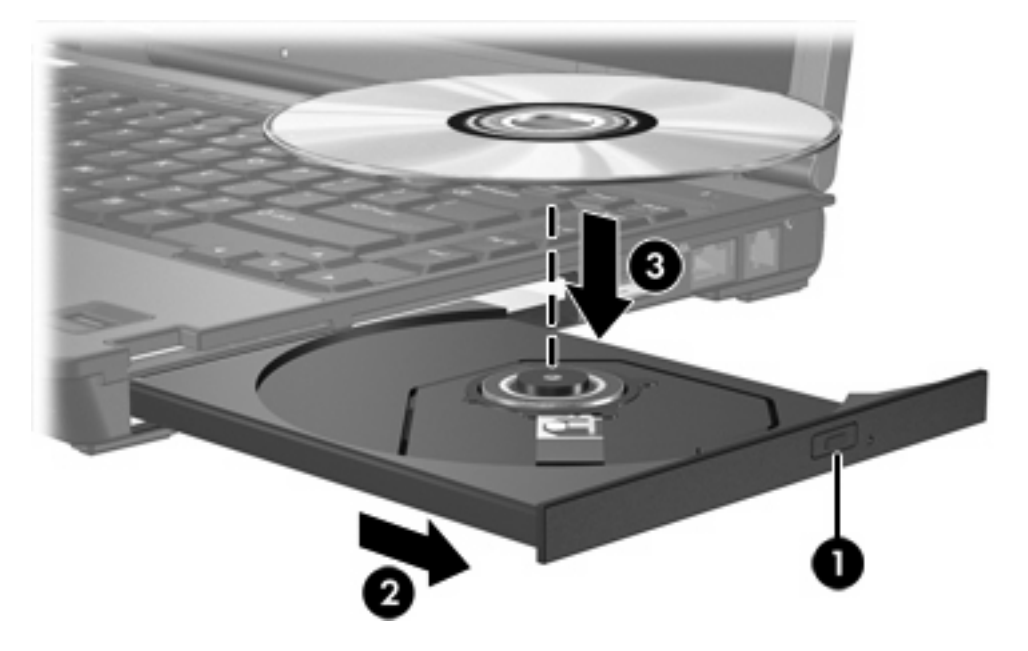

6. 關上媒體托盤。

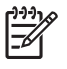

**注意** 在插入光碟片之後,會出現暫停是正常的。如果您尚未選取媒體播放器,則會開啓「自動播放」對話方塊。它會提示您選擇您要使用媒體內容的方式。

# 在以電池或外部電源運作時取出光碟

- 1. 按下光碟機溝緣上的釋放按鈕 (1) 以打開媒體托盤,然後將托盤輕輕地向外拉到底 (2)。
- 2. 往上托住光碟片的外緣,輕壓托盤軸從托盤取出光碟片(3)。拿光碟時,請拿邊緣,不要接觸表面。

**注意** 如果托盤未完全伸出,取出光碟片時請稍微將它傾斜。

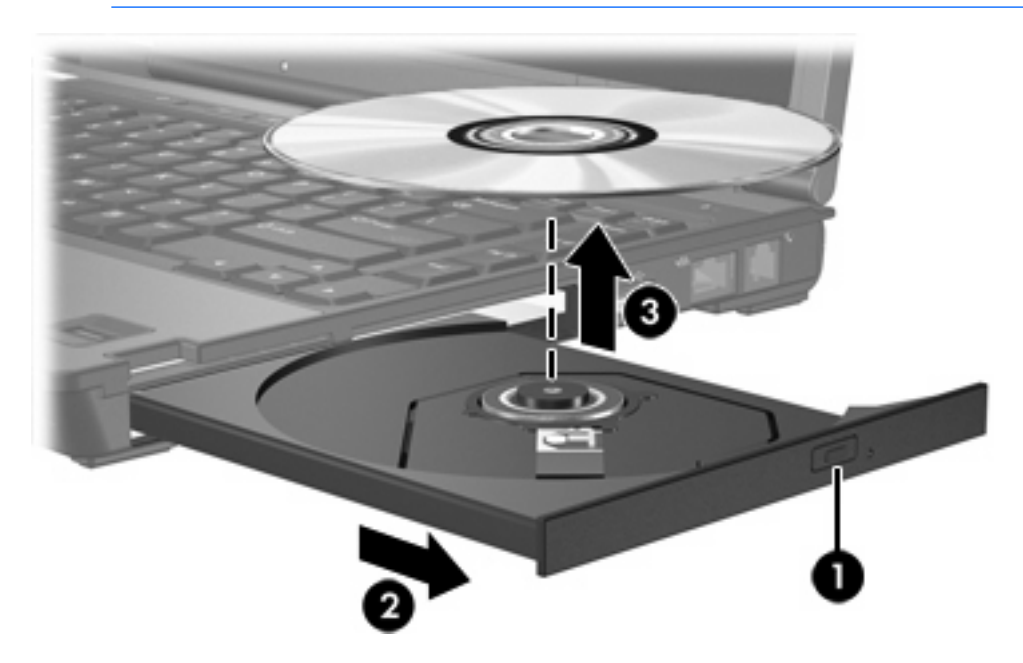

3. 關上媒體托盤,並將光碟片放在保護盒裏。

# 在電腦沒有電源的情況下取出光碟

- 將迴紋針的一端(1)插入光碟機前溝緣的釋放孔。 1.
- 2. 輕壓迴紋針,直到托盤打開,然後再將托盤向外拉到底(2)。
- 往上托住光碟片的外緣,輕壓托盤軸從托盤取出光碟片(3)。拿光碟時,請拿邊緣,不要接觸表面。

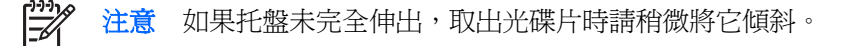

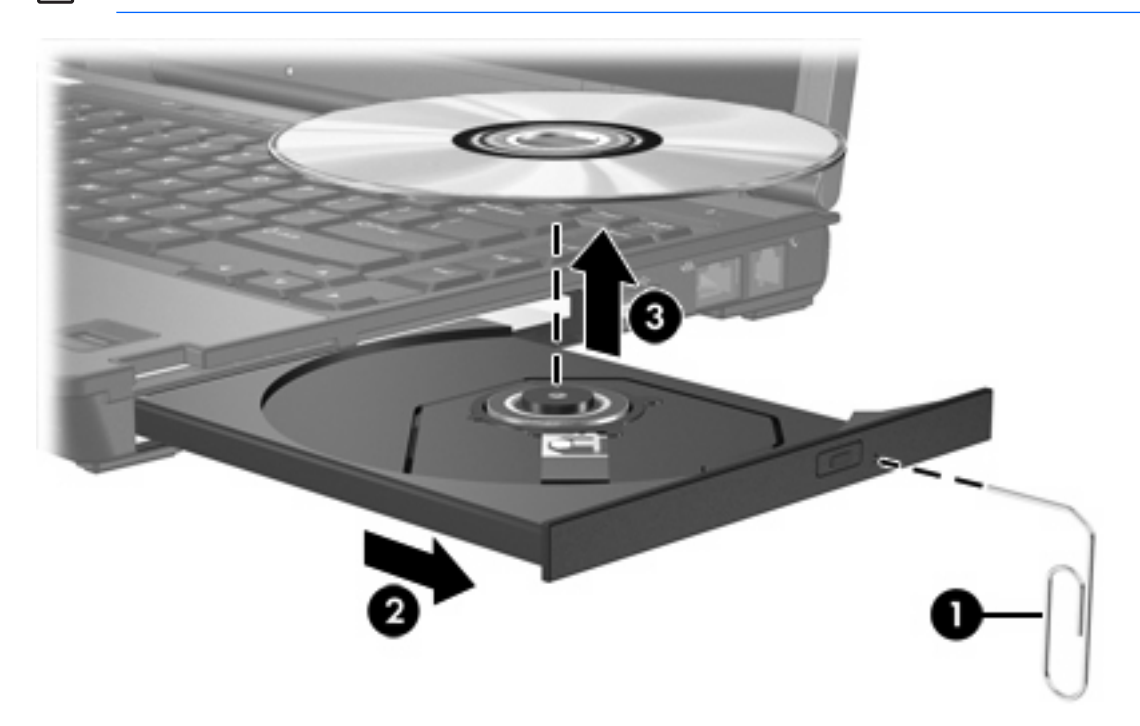

4. 關上媒體托盤,並將光碟片放在保護盒裏。

# 避免睡眠狀態或休眠

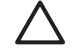

✓ 小心 為避免音效和視訊衰減,或喪失音效或視訊播放功能,請勿在讀取或寫入 CD 或 DVD 時, 啓動睡眠或休眠。

為避免資料遺失,請勿在寫入 CD 或 DVD 時, 啓動待機或休眠功能。

如果在播放磁碟機/光碟機媒體(例如 CD 或 DVD)時,意外啓動了待機或休眠,電腦將會發生下列情 況:

- 播放可能會被中斷。
- 您可能會看到詢問您是否要繼續的警告訊息。如果顯示此訊息,請按一下「否」。
- 您可能必須重新啓動光碟或 DVD,才能繼續播放音效與視訊。

# 6 外接式磁碟機/光碟機

可抽換的外接式磁碟機/光碟機可讓您儲存及存取資料。

您也可以將磁碟機/光碟機連接至電腦或選購的接駁裝置上的 USB 埠,即可新增 USB 磁碟機/光碟機。 外接式多工插槽或 MultiBay II 可支援任何多工插槽或 MultiBay II 裝置,包括下列各項:

- 1.44 MB 磁碟機
- 硬碟模組(附有轉接器的硬碟)
- DVD-ROM 光碟機
- DVD/CD-RW 複合式光碟機
- DVD+RW/R 和 CD-RW 複合式光碟機
- DVD±RW/R 和 CD-RW 複合式光碟機

# 選購的外接式裝置

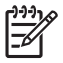

注意 有關所需的軟體、驅動程式,以及在電腦上要使用哪一個埠的資訊,請參閱該裝置隨附的 說明文件。

若要連接標準的外接式裝置至電腦:

- 1. 如果您要連接到有外接電源的裝置,請將該裝置關閉。
- 2. 將裝置連接到電腦。
- 3. 如果您要連接到有外接電源的裝置,請將裝置的電源線插入有接地的電源插座。
- 4. 開啓裝置。

若要中斷電腦與標準外接式裝置的連接,請先關閉裝置,再從電腦中斷連接。

# 選購的外接式多工插槽和外接式 MultiBay II

外接式多工插槽或 MultiBay II 會連接到電腦上的 USB 埠,並讓您使用多工插槽及 MultiBay II 裝置。 有關外接式多工插槽的其他資訊,請參閱裝置隨附的說明文件。

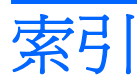

#### Α

Accelerometer 4

### D

Digital Accelerometer 4 DVD 取出,不啓動電源 18 取出,啓動電源 17 插入 16 DVD 光碟機 19

## Н

HP Mobile Data Protection 3D 4

### 五畫

外接式磁碟機/光碟機 19

## 去畫

### 休眠 18

光碟 取出,不啓動電源 18 取出,啓動電源 17 插入 16 光碟機 多工插槽 13 多工插槽 光碟機,取出 13 光碟機,插入 13 安全固定螺絲 10 硬碟,取出 11 硬碟,插入 11

## 九畫

指示燈,磁碟機/光碟機 2,4

## 十二畫

硬碟 HP Mobile Data Protection 3D 4 外接式 19 多工插槽 11 安裝 7 移除 3,6 裝回 6

## 十四畫

睡眠 18 磁碟機 19 磁碟機/光碟機 外接式 19 光碟 19 多工插槽 9, 19, 21 硬 19 磁碟 19 磁碟機/光碟機指示燈 2 維護 1 *亦請參見*硬碟,光碟機 磁碟機/光碟機指示燈 2, 4

### 十六畫

機場安全裝置 1

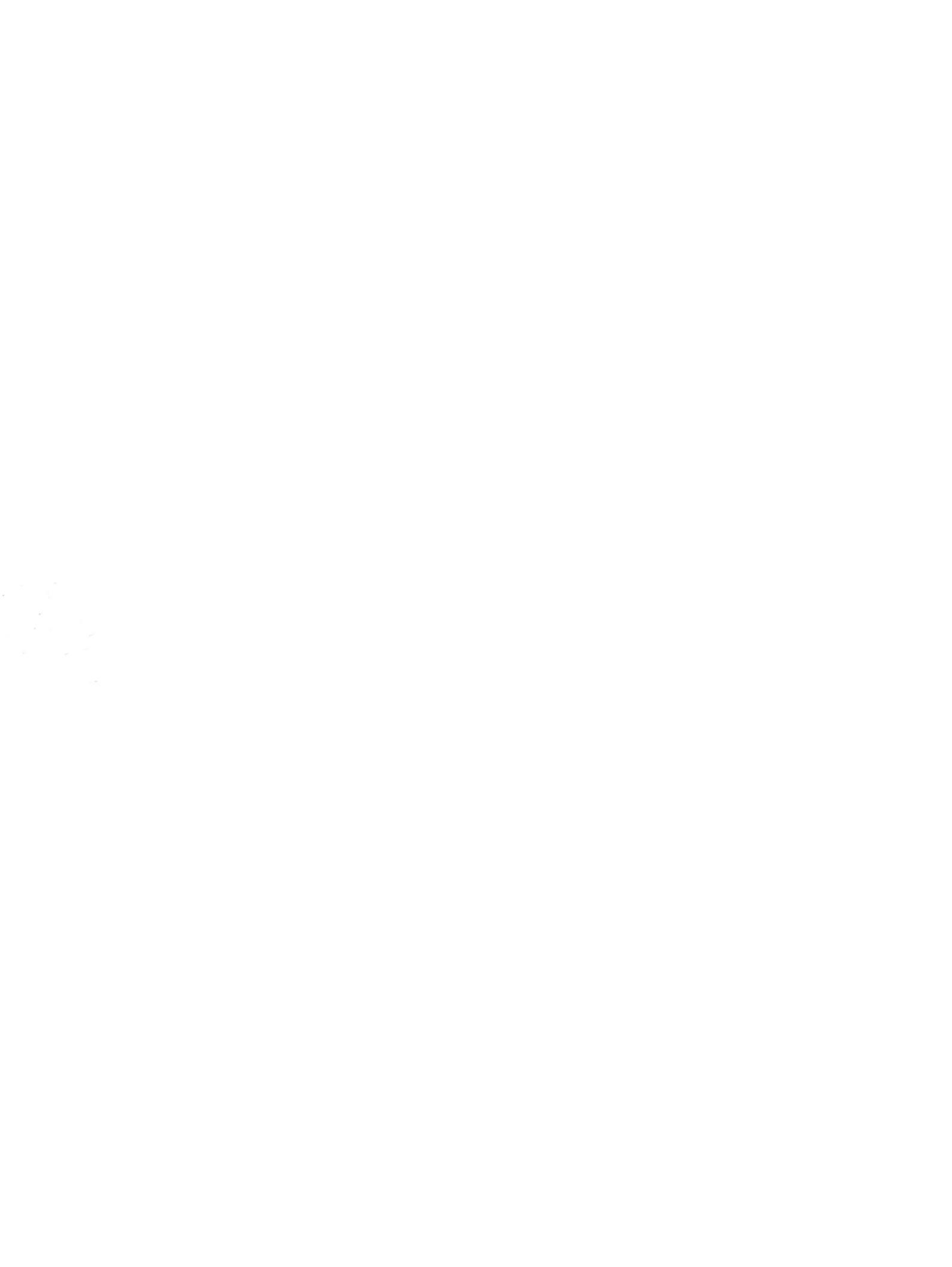